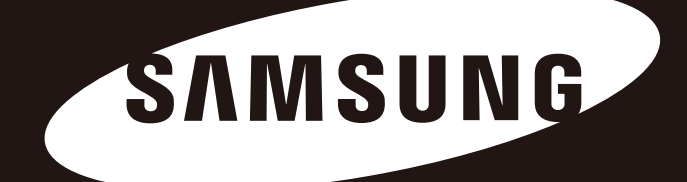

# **Portable Series**

# ΕΓΧΕΙΡΙΔΙΟ ΧΡΗΣΤΗ

Εξωτερικός σκληρός δίσκος

M3 Portable S3 Portable

# Διαβάστε πρώτα τα εξής

## Πληροφορίες για το παρόν εγχειρίδιο

Το προϊόν σας συνοδεύεται από έναν οδηγό γρήγορης εκκίνησης και ένα εγχειρίδιο χρήστη. Τηρώντας τις οδηγίες και τις προφυλάξεις του παρόντος εγχειριδίου, η χρήση του Εξωτερικού σκληρού δίσκου Portable Series θα είναι πιο εύκολη και ευχάριστη.

# Οδηγός γρήγορης εκκίνησης

Ο οδηγός εκκίνησης συνοδεύει τον Εξωτερικό σκληρό δίσκο Portable Series κατά την αγορά του. Ο οδηγός γρήγορης εκκίνηση περιγράφει τα εξαρτήματα του προϊόντος και προσφέρει απλές οδηγίες για την εγκατάστασή του.

# Εγχειρίδιο χρήστη

Το Εγχειρίδιο χρήστη περιλαμβάνει λεπτομερείς πληροφορίες για δυνατότητες και οδηγίες σχετικά με τη χρήση του Portable Series Εξωτερικός σκληρός δίσκος.

## Χρήση του παρόντος εγχειριδίου

Διαβάστε προσεκτικά και κατανοήστε την ενότητα "Προφυλάξεις κατά το χειρισμό" πριν από τη χρήση του προϊόντος. Η μη τήρηση όλων των οδηγιών, όπως περιγράφονται στην ενότητα "Προφυλάξεις κατά το χειρισμό", θα μπορούσε να προκαλέσει ζημιά σε εσάς ή στον Εξωτερικό σκληρό δίσκο Portable Series.

Ανατρέξτε πρώτα στην ενότητα "Αντιμετώπιση προβλημάτων" αν αντιμετωπίζετε κάποιο πρόβλημα με το προϊόν.

## Οδηγός εικονιδίων

| Εικονίδιο |             | Σημασία                                                                             |
|-----------|-------------|-------------------------------------------------------------------------------------|
|           | Προφυλάξεις | Πρέπει να διαβαστούν προσεκτικά πριν από τη χρήση οποιασδήποτε από τις λειτουργίες. |
| !         | Προσοχή     | Περιέχει απαραίτητες πληροφορίες για τις λειτουργίες. Ο χρήστης πρέπει να προσέχει. |
|           | Σημείωση    | Περιέχει χρήσιμες πληροφορίες για τις λειτουργίες.<br>Τα                            |

Τα εγχειρίδια λογισμικού και τα εγχειρίδια χρήστη είναι διαθέσιμα για λήψη στον ιστότοπο για το Σκληρό δίσκο Samsung (samsunghdd.seagate.com). Το περιεχόμενο του παρόντος Εγχειριδίου χρήστη ενδέχεται να τροποποιηθεί χωρίς προειδοποίηση με σκοπό τη βελτίωση του προϊόντος.

# Προφυλάξεις κατά το χειρισμό

Οι παρακάτω πληροφορίες χρησιμεύουν στη διασφάλιση της ασφάλειας του χρήστη και στην πρόληψη των ζημιών σε υλικά αγαθά του χρήστη. Διαβάστε προσεκτικά τις πληροφορίες που παρέχονται και χρησιμοποιήστε σωστά το προϊόν σας.

## Τροφοδοτείται με το ονομαστικό ρεύμα διαύλου USB

Το Samsung Portable Series πρέπει να χρησιμοποιεί το ρεύμα διαύλου USB. Συνδέεστε στη θύρα USB που τροφοδοτείται με το ονομαστικό ρεύμα διαύλου USB.

## Πληροφορίες για την εγκατάσταση

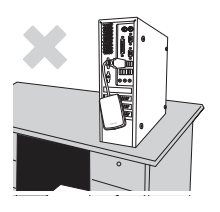

Χρησιμοποιείτε το προϊόν σε επίπεδη επιφάνεια.

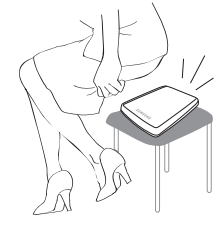

#### Μην κάθεστε πάνω στο προϊόν και μην τοποθετείτε βαριά αντικείμενα επάνω του.

Η θήκη ή ο σύνδεσμος του προϊόντος μπορεί να καταστραφούν και να προκληθεί διακοπή λειτουργίας.

# Χρήση καλωδίου δεδομένων

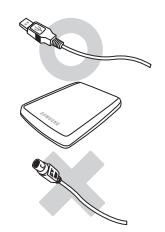

Τυποποιημένο καλώδιο δεδομένων Αυτό μπορεί να αυξήσει τις πιθανότητες για εσφαλμένη λειτουργία και μπορεί να προκαλέσει δυσλειτουργία.

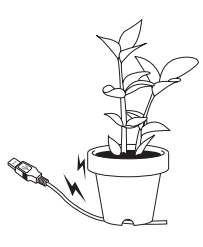

#### Μην λυγίζετε πολύ το καλώδιο δεδομένων και μην τοποθετείτε βαριά αντικείμενα επάνω του.

Αν το καλώδιο δεδομένων είναι κατεστραμμένο, μπορεί να προκληθεί δυσλειτουργία.

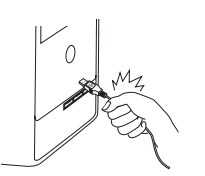

#### Μην αποσυνδέετε το καλώδιο δεδομένων τραβώντας το απότομα. Αυτό μπορεί να προκαλέσει ζημιά στο σύνδεσμο του προϊόντος και πρόβλημα στο προϊόν.

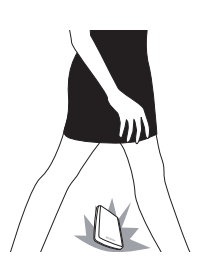

### Τράνταγμα

Ο εξωτερικός δίσκος μετακινείται εύκολα και μπορεί εύκολα να πέσει. Φροντίστε να μην πέσει και να μην ανατραπεί το προϊόν κατά τη μεταφορά του εξωτερικού δίσκου. Αν χτυπήσετε τον εξωτερικό δίσκο, μπορεί να προκληθούν κατεστραμμένοι τομείς. Οι κατεστραμμένοι τομείς μπορεί να προκαλέσουν διάφορα σφάλματα ανάγνωσης/εγγραφής.

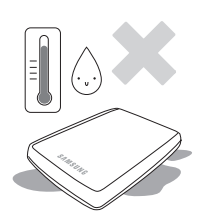

## Υγρασία

Αν χρησιμοποιήσετε το προϊόν σε μέρη με υγρασία, υπάρχει κίνδυνος ηλεκτροπληξίας. Επιπλέον, η παρατεταμένη έκθεση στην υγρασία μπορεί να προκαλέσει διάβρωση σε διάφορα μέρη και εξαρτήματα.

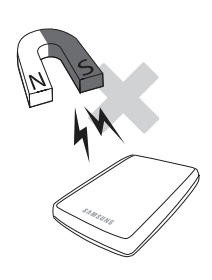

# Μαγνήτες

Τα μαγνητικά αντικείμενα μπορεί να προκαλέσουν διάφορους τύπους ζημιάς στον Εξωτερικό σκληρό δίσκο, συμπεριλαμβανομένης της καταστροφής δεδομένων. Διατηρείτε τους μαγνήτες και τα μαγνητικά αντικείμενα μακριά από τον εξωτερικό δίσκο. Αποσυναρμολόγηση

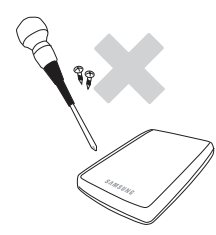

# Αποσυναρμολόγηση και αφαίρεση της ετικέτας

Για επισκευή, επισκεφθείτε το καθορισμένο κέντρο εξυπηρέτησης πελατών (Samsung). Η μη εξουσιοδοτημένη αποσυναρμολόγηση, επισκευή ή μεταβολή του προϊόντος και η μη εξουσιοδοτημένη αφαίρεση της ετικέτας θα ακυρώνει την εγγύησή σας.

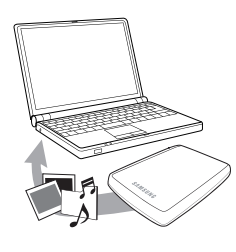

# Δημιουργείτε πάντα αντίγραφα ασφαλείας των σημαντικών δεδομένων

Ο κατασκευαστής του εξωτερικού σκληρού δίσκου δεν παρέχει εγγύηση για τα δεδομένα που αποθηκεύονται στον εξωτερικό δίσκο και δεν φέρει ευθύνη για οποιαδήποτε πνευματική ή υλική ζημιά που προκαλείται κατά την ανάκτηση δεδομένων.

• Δημιουργία αντιγράφων ασφαλείας: Αποθηκεύετε το πρωτότυπο και το αντίγραφο σε δύο ή περισσότερα ξεχωριστά και προσβάσιμα μέσα αποθήκευσης.

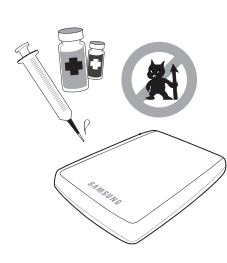

# Τακτική ανίχνευση ιών

Εκτελείτε συχνά ανίχνευση της συσκευής για ιούς και προστατεύετε την εξωτερική μονάδα δίσκου από μόλυνση με ιούς.

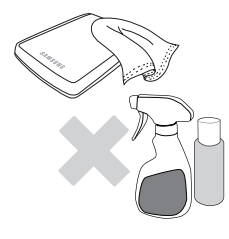

## Καθαρισμός του προϊόντος

Μην χρησιμοποιείτε ποτέ καθαριστικά υγρά ή παρόμοια χημικά προϊόντα. Μην ψεκάζετε το καθαριστικό απευθείας στο προϊόν. Μπορεί να προκληθεί αποχρωματισμός και παραμόρφωση του προϊόντος.

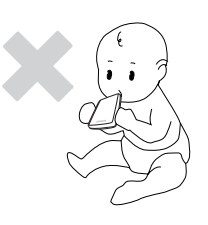

# Πληροφορίες για τη φύλαξη

Διατηρείτε το προϊόν και τα εξαρτήματα μακριά από τα παιδιά. Μπορεί να προκληθούν τραυματισμοί και προβλήματα.

# Ασφαλής κατάργηση συσκευών υλικού

Χρησιμοποιείτε πάντα τη δυνατότητα Ασφαλούς κατάργησης συσκευών υλικού, πριν απενεργοποιήσετε τον εξωτερικό σκληρό δίσκο ή αποσυνδέσετε το καλώδιο USB και το καλώδιο ρεύματος.

# 1MB=1.000,000 byte/1GB=1.000.000,000 byte/1TB=1.000.000000,000 byte

Η πραγματική προσβάσιμη χωρητικότητα μπορεί να διαφέρει από τη διαφημιζόμενη χωρητικότητα λόγω της διαμόρφωσης και της ύπαρξης διαμερισμάτων του σκληρού δίσκου, καθώς και λόγω του λειτουργικού συστήματος του υπολογιστή σας.

# Περιεχόμενα

| Διαβάστε πρώτα τα εξής       | 2<br>2<br>2<br>2<br>2            | Πληροφορίες για το παρόν εγχειρίδιο<br>Οδηγός γρήγορης εγκατάστασης<br>Εγχειρίδιο χρήστη<br>Χρήση του παρόντος εγχειριδίου<br>Οδηγός εικονιδίων                                                                                                    |
|------------------------------|----------------------------------|----------------------------------------------------------------------------------------------------|
| Προφυλάξεις κατά το χειρισμό |                                  | Τροφοδοτείται με το ονομαστικό ρεύμα διαύλου USB<br>Πληροφορίες για την εγκατάσταση<br>Χρήση καλωδίου δεδομένων<br>Τράνταγμα<br>Υγρασία<br>Μαγνήτες<br>Αποσυναρμολόγηση και αφαίρεση της ετικέτας<br>Δημιουργείτε πάντα αντίγραφα ασφαλείας των σημαντικών δεδομένων<br>Τακτική ανίχνευση ιών<br>Καθαρισμός του προϊόντος<br>Πληροφορίες για τη φύλαξη<br>Ασφαλής κατάργηση συσκευών υλικού |
| Εισαγωγή                     | 6                                | Ασφαλής κατάργηση συσκευών υλικού                                                                                                    |
| Προδιαγραφές                 | 7                                | M3 Portable/S3 Portable                                                                                                    |
| Σύνδεση του Portable Series  | 8<br>9<br>10                     | Εγκατάσταση<br>Windows<br>Macintosh                                                                                                    |
| Χρήση του Portable Series    |                                  | Αντιγραφή/μετακίνηση αρχείων<br>Μέθοδος αφαιρούμενου δίσκου<br>Ασφαλής κατάργηση του Portable Series<br>Για Windows<br>Για Macintosh                                                                                                    |
| Λογισμικό Portable Series    |                                  | Λογισμικό Samsung Drive Manager<br>Εγκατάσταση του Samsung Drive Manager<br>Χρήση του Samsung Drive Manager                                                                                                    |
| Αντιμετώπιση προβλημάτων     | 19                               | Συχνές ερωτήσεις                                                                                                    |
| Παράρτημα                    | 20<br>20<br>20<br>20<br>21<br>21 | Δημιουργία διαμερισμάτων και αλλαγή του τύπου συστήματος αρχείων<br>Αναδιαμόρφωση σε FAT32<br>Αναδιαμόρφωση σε NTFS32<br>Διαμόρφωση σε Macintosh<br>Πιστοποιήσεις προϊόντος<br>FCC                                                                                                    |

# Εισαγωγή

Ο εξωτερικός σκληρός δίσκος Portable Series είναι ένας εξωτερικός σκληρός δίσκος υψηλής απόδοσης που υποστηρίζει USB 2.0 και USB 3.0\*. Σε αντίθεση με τις συμβατικές επιτραπέζιες μονάδες δίσκου, ο Εξωτερικός σκληρός δίσκος Portable Series σάς δίνει τη δυνατότητα να προσθέσετε την ίδια στιγμή μεγαλύτερο χώρο αποθήκευσης στο σύστημά σας χωρίς να πρέπει να ανοίξετε τον υπολογιστή.

Αυτό σημαίνει ότι ο Εξωτερικός σκληρός δίσκος Portable Series διατίθεται πλήρως διαμερισμένος και διαμορφωμένος για χρήση και ότι μπορείτε να αποκτήσετε αμέσως πρόσβαση στη μονάδα δίσκου συνδέοντάς την απλώς στον υπολογιστή σας μέσω μιας θύρας USB.

To Portable Series συνοδεύεται από το Samsung Drive Manager, ένα λογισμικό ενσωματωμένης διαχείρισης για τα Windows που επιτρέπει την εύκολη χρήση των Εξωτερικών σκληρών δίσκων.

To Samsung Drive Manager υποστηρίζει διάφορες λειτουργίες, συμπεριλαμβανομένης της αυτόματης δημιουργίας αντιγράφων ασφαλείας, της ασφάλειας αρχείων/φακέλων, του κλειδώματος μονάδας δίσκου, του διαγνωστικού ελέγχου μονάδας δίσκου, της ρύθμισης διαμερισμάτων και των ρυθμίσεων τροφοδοσίας.

\* M3 Portable : USB 3.0 S3 Portable : USB 3.0

# Προδιαγραφές (M3 Portable, και S3 Portable)

| Κατηγορία                   | S3 Portable                                   | M3 Portable                 |  |
|-----------------------------|-----------------------------------------------|-----------------------------|--|
| Διασύνδεση                  | USB πολύ μεγάλης ταχύτητας                    |                             |  |
| Ταχύτητα μεταφοράς          | 5 Gbps μέγ                                    |                             |  |
|                             | Ισχύς κεντρικού                               | υπολογιστή USB              |  |
| Δατομονικό σύστρμα          | Windows XP / Vista / 7 / 8 tai uudempi versio |                             |  |
| πειτουργικό συστημα         | Mac OS X 10.4.8 ή νεότερη έκδοση              |                             |  |
| Χωρητικότητα σκληρού δίσκου | 500GB / 1TB / 1.5TB / 2TB                     |                             |  |
| Διαστάσεις (Π x Y x M)      | (82mm x 15.6mm x 111mm)                       | (81.9mm x 17.6mm x 110.6mm) |  |
| Σύστημα διαμόρφωσης         | NT                                            | FS                          |  |

# Απαιτήσεις συστήματος

- PC : Windows XP / Vista / 7 / 8
- Macintosh: Mac OS X 10.4.8 ή νεότερη έκδοση
- Αναβαθμίστε το λειτουργικό σας σύστημα στην τελευταία έκδοση για να εξασφαλίσετε καλύτερη απόδοση και αξιοπιστία.

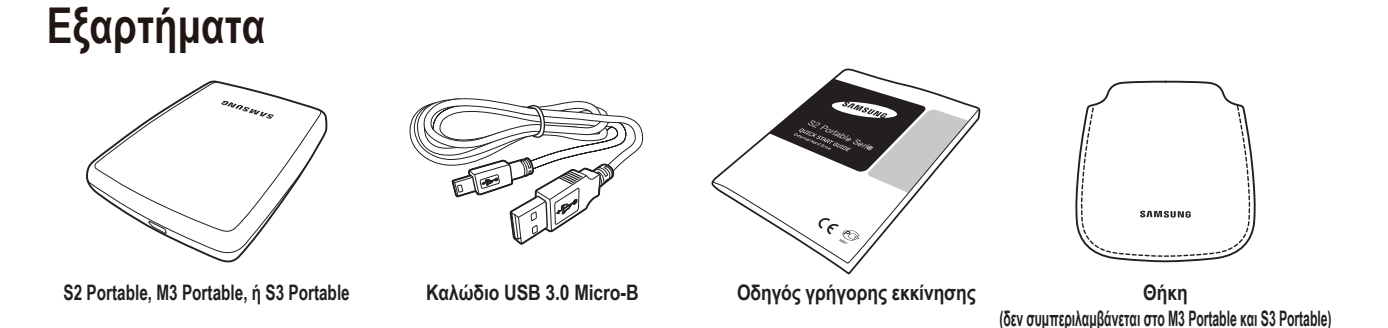

Κατά την αγορά ενός Εξωτερικού σκληρού δίσκου Portable Series, βεβαιωθείτε ότι όλα τα εξαρτήματα περιέχονται στη συσκευασία του προϊόντος.

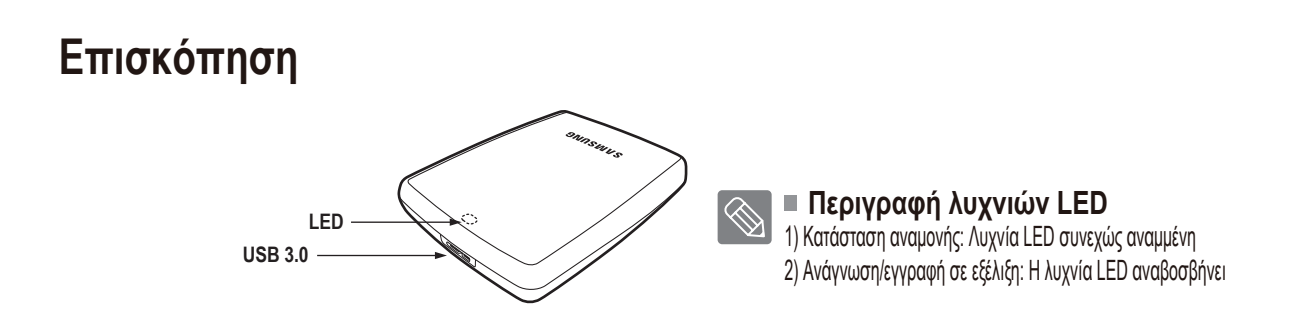

Για να χρησιμοποιήσετε το Hard Drive στη μέγιστη ταχύτητα, χρειάζεστε έναν υπολογιστή ή μια κάρτα κεντρικού υπολογιστή που υποστηρίζει διασύνδεση USB 3.0.

# Σύνδεση του M3 Portable ή του S3 Portable

## Εγκατάσταση

Βεβαιωθείτε ότι ο υπολογιστής πληροί τις ελάχιστες απαιτήσεις συστήματος, όπως περιγράφονται στην ενότητα "Απαιτήσεις συστήματος". Τοποθετήστε το καλώδιο USB στον επιτραπέζιο/φορητό υπολογιστή, όπως φαίνεται στις εικόνες 1 και 2:

• Εικόνα 1. Σύνδεση σε επιτραπέζιο υπολογιστή

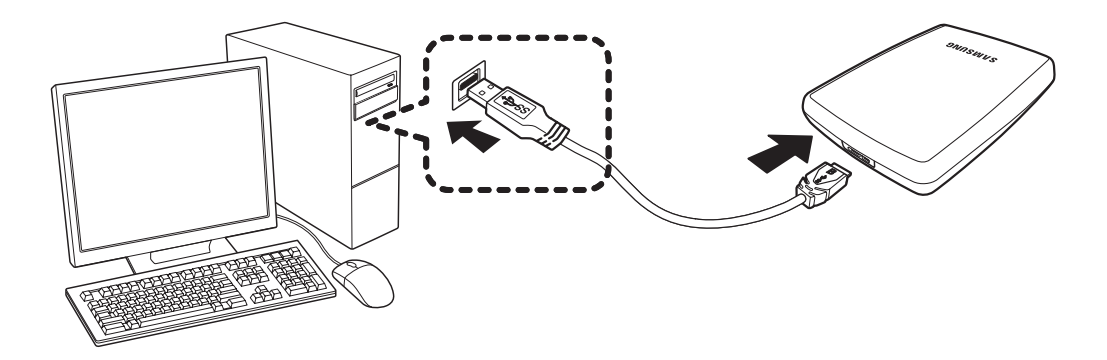

Εικόνα 2. Σύνδεση σε φορητό υπολογιστή

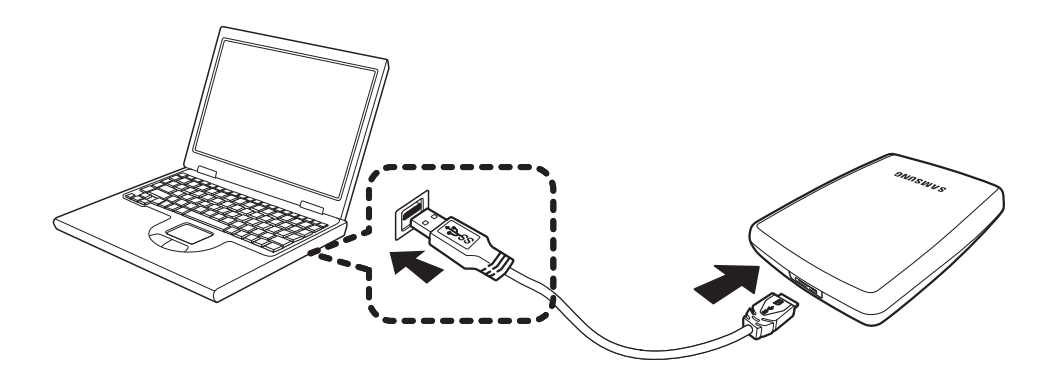

Για να χρησιμοποιήσετε το Hard Drive στη μέγιστη ταχύτητα, χρειάζεστε έναν υπολογιστή ή μια κάρτα κεντρικού υπολογιστή που υποστηρίζει διασύνδεση USB 3.0.

### Windows

Κατά τη σύνδεση του Εξωτερικού σκληρού δίσκου Portable Series στον υπολογιστή εμφανίζεται ένα μικρό εικονίδιο στην περιοχή ειδοποιήσεων στην κάτω δεξιά γωνία της οθόνης.

Εικόνα 3. Περιοχή ειδοποιήσεων που υποδεικνύει μια εξωτερική συσκευή

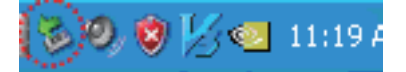

Το λειτουργικό σύστημα αναγνωρίζει και εμφανίζει τη μονάδα δίσκου "Samsung" στο "My Computer" (Ο Υπολογιστής μου).

• Εικόνα 4. Στον Windows Explorer (Εξερεύνηση των Windows), θα δείτε μια νέα μονάδα δίσκου Samsung

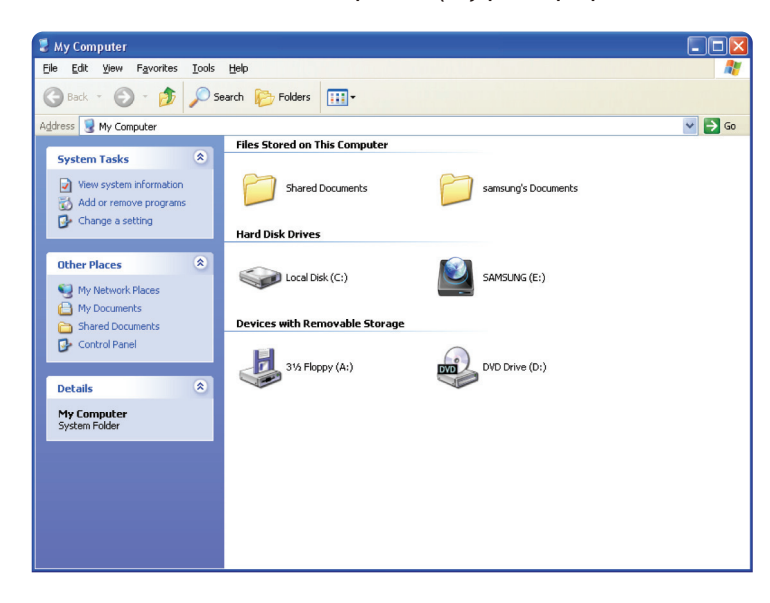

Τώρα είστε έτοιμοι να χρησιμοποιήσετε τον Εξωτερικό σκληρό δίσκο Samsung Portable Series.

### Macintosh

Συνδέστε τον Εξωτερικό σκληρό δίσκο Portable Series στον υπολογιστή. Το λειτουργικό σύστημα Macintosh εμφανίζει μετά ένα εικονίδιο της μονάδας δίσκου SAMSUNG.

• Εικόνα 5. Εικονίδιο σύνδεσης Εξωτερικού σκληρού δίσκου Macintosh

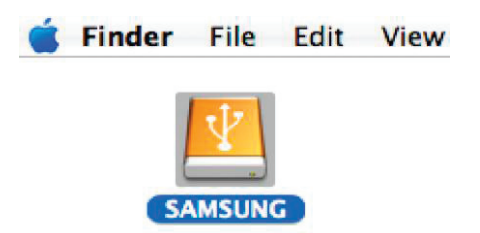

Αφού κάνετε κλικ στο εικονίδιο SAMSUNG, εμφανίζεται ο παρακάτω φάκελος.

• Εικόνα 6. Φάκελοι Macintosh

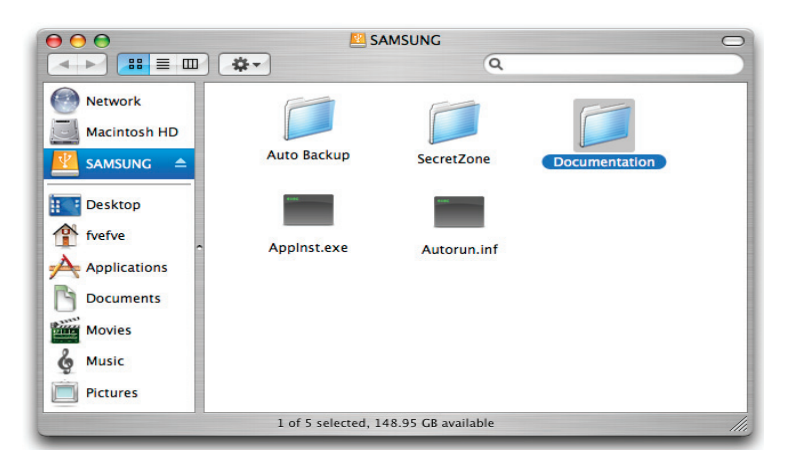

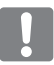

Είστε τώρα έτοιμοι να χρησιμοποιήσετε τον Εξωτερικό σκληρό δίσκο Samsung Portable Series.

(Το λογισμικό που περιλαμβάνεται στον Εξωτερικό σκληρό δίσκο Portable Series δεν υποστηρίζει το λειτουργικό περιβάλλον Mac.)

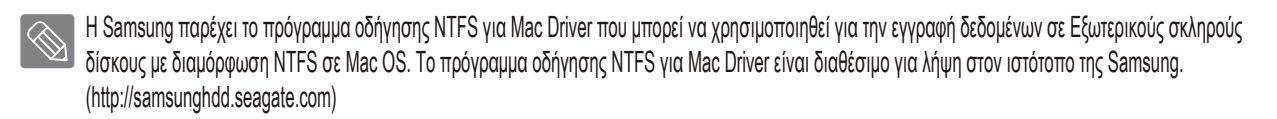

# Χρήση του Portable Series

## Αντιγραφή/μετακίνηση αρχείων

Αφού εγκαταστήσετε με επιτυχία το νέο Εξωτερικό σκληρό δίσκο Portable Series, μπορείτε να αντιγράψετε ή να μετακινήσετε αρχεία ή ολόκληρους φακέλους από το νέο Portable Series στον υπολογιστή σας και αντίστροφα.

Είναι σημαντικό να κατανοήσετε τη διαφορά μεταξύ της αντιγραφής και της μετακίνησης.

Αντιγραφή: είναι η δημιουργία ενός διπλότυπου φακέλου ή αρχείου και η αποθήκευσή του ώστε να έχετε δύο αντίγραφα. Μετακίνηση: είναι η λήψη ενός φακέλου ή αρχείου από μία θέση και η μεταφορά του σε έναν άλλο.

ΟΤΑΝ ΜΕΤΑΚΙΝΕΙΤΕ ΕΝΑ ΦΑΚΕΛΟ Ή ΕΝΑ ΑΡΧΕΙΟ, ΠΑΥΕΙ ΝΑ ΥΠΑΡΧΕΙ ΤΟ ΑΝΤΙΓΡΑΦΟ ΑΣΦΑΛΕΙΑΣ.

Αντιγράψτε και επικολλήστε αρχεία από τον υπολογιστή στον Εξωτερικό σκληρό δίσκο Portable Series (μέθοδος αφαιρούμενου δίσκου).

## Αντιγραφή/μετακίνηση αρχείων

Για τους σκοπούς του παρόντος εγχειριδίου, θα δημιουργήσουμε ένα αντίγραφο του φακέλου Temp (Προσωρινός) στη μονάδα δίσκου C του υπολογιστή και θα το αντιγράψουμε στον Εξωτερικό σκληρό δίσκο Portable Series.

Από την επιφάνεια εργασίας των Windows κάντε κλικ:

Start (Έναρξη) - Programs (Προγράμματα) - Accessories (Βοηθήματα) - Windows Explorer (Εξερεύνηση των Windows)

• Εικόνα 7. Μετάβαση στον Windows Explorer (Εξερεύνηση των Windows)

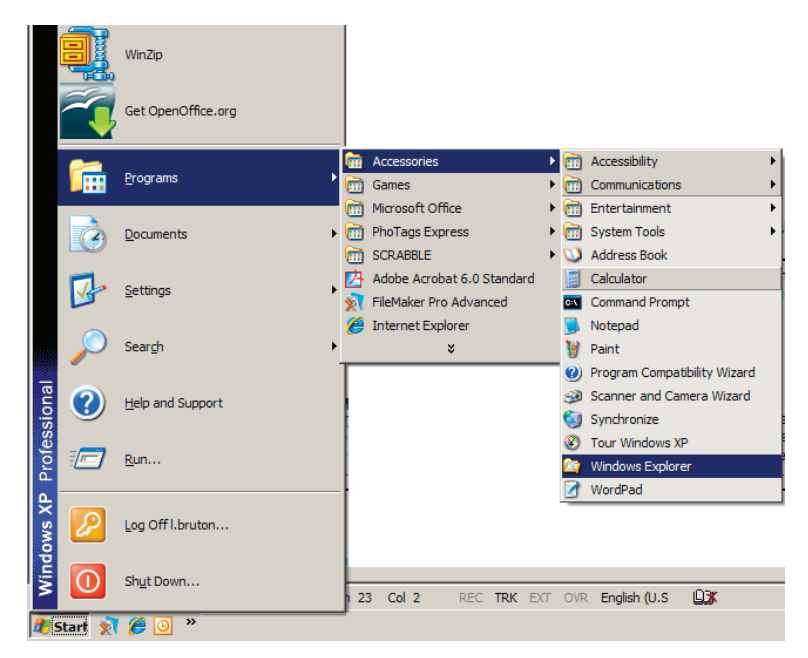

Από τον Windows Explorer (Εξερεύνηση των Windows), θα δείτε διάφορα γράμματα μονάδων δίσκου, όπως τα Α, C, όπου η μονάδα δίσκου C είναι ο τοπικός σκληρός σας δίσκος. Το Portable Series είναι πιο πιθανό να είναι η μονάδα δίσκου Ε, παρόλα αυτά μπορεί να είναι οποιοδήποτε γράμμα μονάδας δίσκου. Για τους σκοπούς του παρόντος εγχειριδίου, θα υποθέσουμε ότι το Portable Series είναι η μονάδα δίσκου Ε. Επίσης, για να γίνει πιο εύκολη η αντιγραφή φακέλων και αρχείων, θα αντιγράψουμε το φάκελο Temp (Προσωρινός) στο Portable Series. Από την οθόνη Windows Explorer (Εξερεύνηση των Windows): Κάντε κλικ στο στοιχείο Local Disk C (Τοπικός δίσκος C) Από το δεξιό τμήμα παραθύρου: Κάντε κλικ στο φάκελο Temp (Προσωρινός) → Κάντε κλικ στην εντολή Copy (Αντιγραφή)

Εικόνα 8. Όταν κάνετε δεξί κλικ σε ένα αρχείο ή ένα φάκελο, εμφανίζεται ένα άλλο μενού.

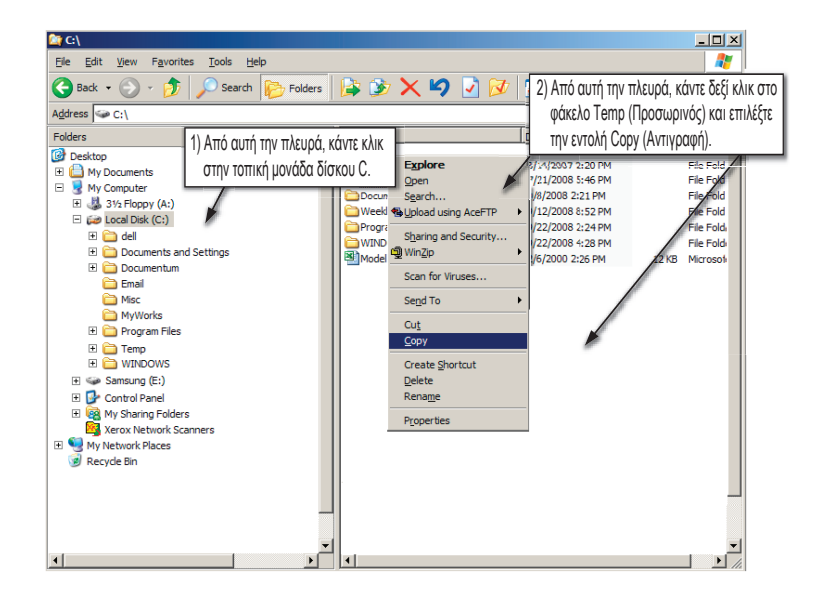

Τώρα θα αντιγράψουμε το φάκελο Temp (Προσωρινός) από την τοπική μονάδα δίσκου C στη μονάδα δίσκου Samsung E. Από το αριστερό τμήμα παραθύρου του Windows Explorer (Εξερεύνηση των Windows): Κάντε δεξί κλικ στο Samsung E → Κάντε κλικ στην εντολή Paste (Επικόλληση)

 Εικόνα 9. Κάνοντας ξανά δεξί κλικ, γίνεται επικόλληση του φακέλου Temp (Προσωρινός) στη μονάδα δίσκου Portable Series

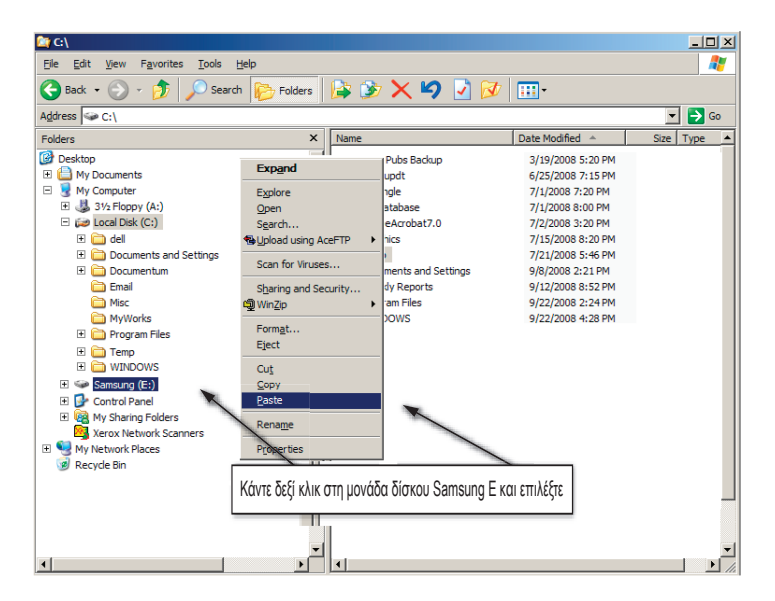

ΣΗΜΕΙΩΣΗ: Εάν αποσυνδέσετε το καλώδιο USB, ενώ η μεταφορά αρχείων είναι σε εξέλιξη, μπορεί να προκληθεί ζημιά στον υπολογιστή σας ή/και στον Εξωτερικό σκληρό δίσκο Portable Series. Αν πρέπει να αποσυνδέσετε το καλώδιο USB, περιμένετε μέχρι να ολοκληρωθεί η διαδικασία μεταφοράς και μετά αποσυνδέστε το με την επιλογή "Safely Remove Hardware" (Ασφαλής κατάργηση συσκευών υλικού).

# Ασφαλής κατάργηση του Portable Series

### **Για Windows**

Κάντε δεξί κλικ στο εικονίδιο βέλους από την περιοχή ειδοποιήσεων στην κάτω δεξιά γωνία της οθόνης σας.

Εικόνα 10. Η γραμμή εργασιών βρίσκεται κάτω δεξιά στην οθόνη.

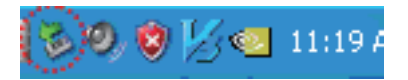

Κάντε κλικ στο στοιχείο "Safely Remove Hardware" (Ασφαλής κατάργηση συσκευών υλικού).

 Εικόνα 11. Η ερώτηση "Safely Remove Hardware" (Ασφαλής κατάργηση συσκευών υλικού) δημιουργεί μια λίστα με όλες τις συσκευές που είναι συνδεδεμένες στο σύστημά σας.

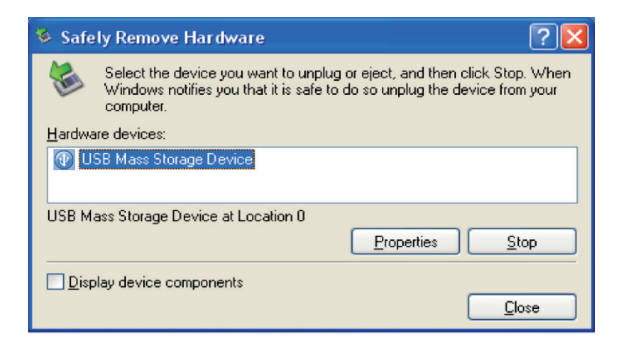

Κάντε κλικ στο στοιχείο "Samsung Portable Series USB device" (συσκευή USB του Samsung Portable Series).

 Εικόνα 12. Αυτή η ερώτηση δημιουργεί μια λίστα με όλες τις συσκευές μαζικής αποθήκευσης, όπως ο τοπικός σκληρός δίσκος και ο σκληρός δίσκος Portable Series.

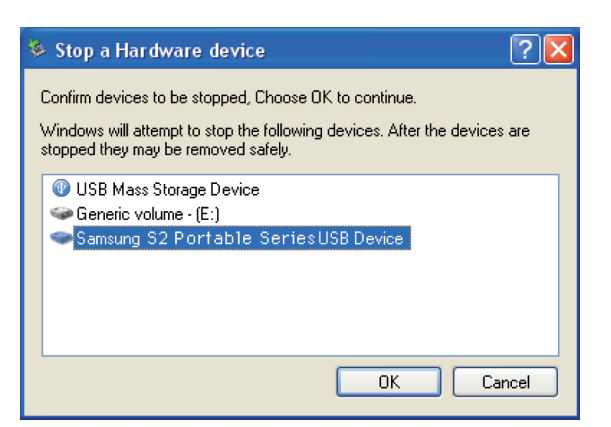

Όταν εμφανιστεί το μήνυμα "Safely Remove Hardware" (Ασφαλής κατάργηση συσκευών υλικού), μπορείτε να αποσυνδέσετε με ασφάλεια τη συσκευή από το σύστημα.

Χρησιμοποιήστε το κουμπί Safely Remove (Ασφαλής κατάργηση) του Samsung Drive Manager για να αφαιρέσετε με ασφάλεια τον εξωτερικό σκληρό δίσκο.

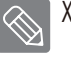

[Κουμπί ασφαλούς κατάργησης]

### **Για Macintosh**

Κάντε κλικ στο εικονίδιο του εξωτερικού σκληρού δίσκου και επιλέξτε Eject "SAMSUNG" (Εξαγωγή Samsung).

• Εικόνα 13. Για τα Macintosh κάντε κλικ στο εικονίδιο USB και επιλέξτε Eject "SAMSUNG" (Εξαγωγή Samsung)

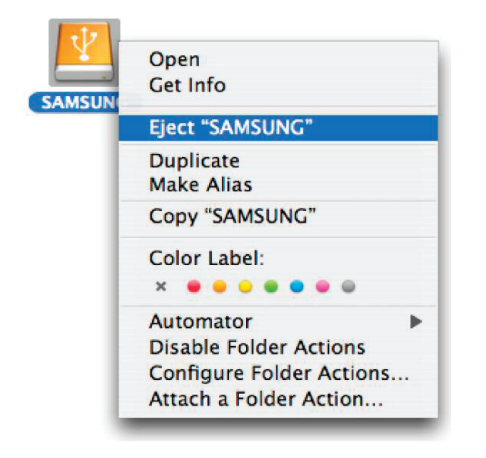

Με αυτόν τον τρόπο αποσυνδέεται με ασφάλεια η μονάδα δίσκου. Τώρα η αποσύνδεση της μονάδας δίσκου από τον υπολογιστή μπορεί να γίνει με ασφάλεια.

Μην αποσυνδέετε το καλώδιο USB του Εξωτερικού σκληρού δίσκου Portable Series από τον υπολογιστή, ενώ η μεταφορά αρχείων είναι σε εξέλιξη. Η διακοπή της μεταφοράς αρχείων μπορεί να οδηγήσει σε καταστροφή δεδομένων ή/και να προκαλέσει ζημιά στον Εξωτερικό σκληρό δίσκο Portable Series.

# Λογισμικό Portable Series

## Λογισμικό Samsung Drive Manager

To Samsung Drive Manager είναι ένα πακέτο λογισμικού για τα Windows που παρέχεται για την εύκολη χρήση του Εξωτερικού σκληρού δίσκου. Το Samsung Drive Manager αποτελείται από το Samsung AutoBackup (μια λύση δημιουργίας προσωπικών αντιγράφων ασφαλείας), το Samsung SecretZone™ (μια λύση προστασίας προσωπικών δεδομένων), το Samsung Secret Manager (μια λύση ασφαλούς διαχείρισης του εξωτερικού σκληρού δίσκου) και τα εργαλεία διαχείρισης του Εξωτερικού σκληρού δίσκου Samsung.

Η εγκατάσταση του Samsung Drive Manager πρέπει να γίνεται σε υπολογιστή που συνδέεται στο Portable Series για να λειτουργεί.

Για περισσότερες λεπτομέρειες, ανατρέξτε στο εγχειρίδιο χρήστη που συνοδεύει το Portable Series.

Το Samsung Secure Manager δεν μπορεί να χρησιμοποιηθεί αν ο σκληρός σας δίσκος δεν υποστηρίζει τη λειτουργία ασφαλείας.

### Εγκατάσταση του Samsung Drive Manager

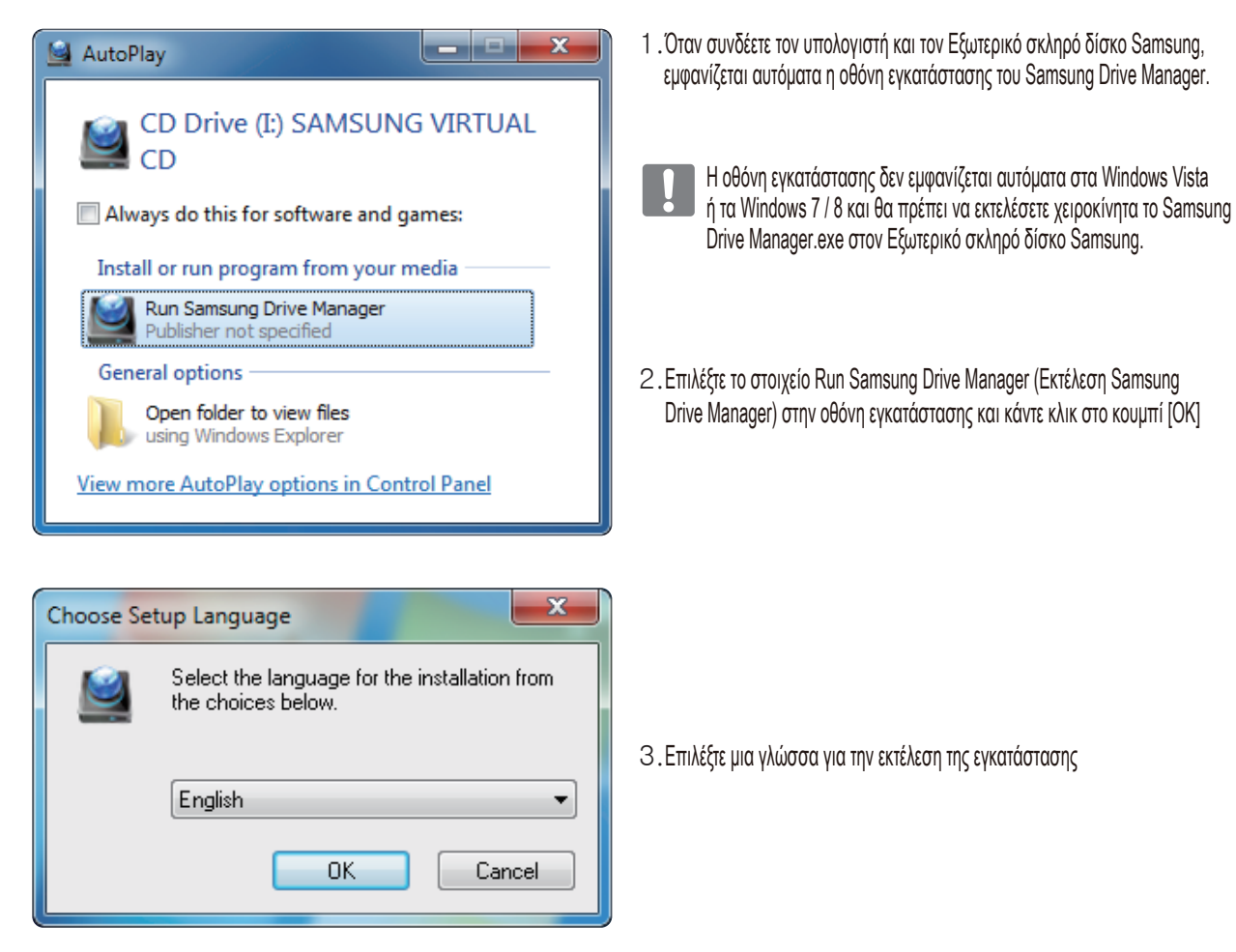

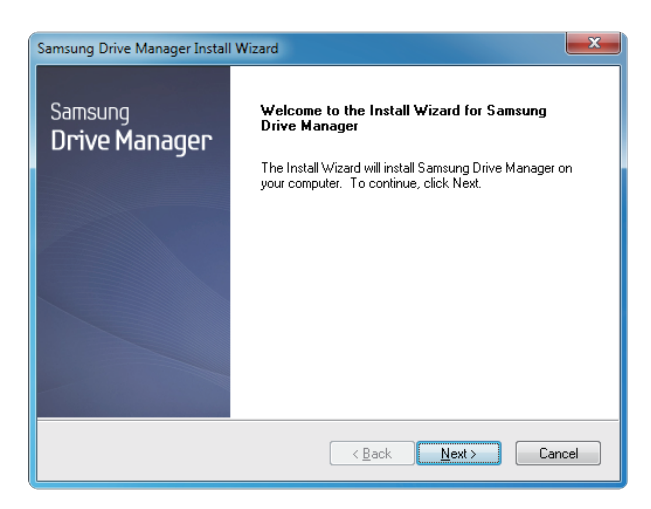

- Αφού ολοκληρωθεί η διαδικασία προετοιμασίας, εμφανίζεται το παράθυρο διαλόγου χαιρετισμού του Οδηγού InstallShield.
- 5. Κάντε κλικ στο κουμπί "Next" (Επόμενο).

| Samsung Drive Manager Install Wizard                                                                                                    |  |
|----------------------------------------------------------------------------------------------------|--|
| License Agreement<br>Please read the following license agreement carefully.                                                                                                    |  |
| Press the PAGE DOWN key to see the rest of the agreement.                                                                                                    |  |
| End-User License Agreement (End-User License Agreement) Please read this document carefully, as it contains important information. This End-User License Agreement ("EULA") is a contract which is entered into between you (an individual or a corporation) and Clarus Incooporated Clarus, Inc.) while regard to this software. This software may include other components such as related media, printing, and "online" or electronic documents ("Software"), spinstalling, corpuing, or using this software, you indicate that you accept the terms in the EULA, If you do not agree with the terms in this EULA, you cannot install or use this software. |  |
| Do you accept all the terms of the preceding License Agreement? If you<br>select No, the setup will close. To install Samsung Drive Manager, you must<br>accept this agreement.<br>InstallShield                                                                                                    |  |
| Karak Yes No                                                                                                    |  |

6. Στο παράθυρο διαλόγου εμφανίζεται η άδεια χρήσης τελικού χρήστη. Διαβάστε προσεκτικά τη συμφωνία. Επιλέξτε "Yes" (Nai).

| Samsung Drive Manager Install Wizard                                                                                |  |
|----------------------------------------------------------------------------------------------------|--|
| Choose Destination Location<br>Select folder where setup will install files.                                        |  |
| Setup will install Samsung Drive Manager in the following folder.                                                   |  |
| To install to this folder, click Next. To install to a different folder, click Browse and select<br>another folder. |  |
| Destination Folder                                                                                                  |  |
| U:\Program Files\Ularus\5amsung Urive Manager BIOWSE                                                                |  |
| InstallShield                                                                                                    |  |
| ( <u>Back</u> )Cancel                                                                                               |  |

- Εμφανίζεται η οθόνη επιλογής φακέλου εγκατάστασης για το Samsung Drive Manager.
- 8. Ορίστε το φάκελο εγκατάστασης και κάντε κλικ στο κουμπί "Next" (Επόμενο)

| Samsung Drive Manager Install Wizard                                                                                                    | ×        |
|----------------------------------------------------------------------------------------------------|----------|
| Select Program Folder<br>Please select a program folder.                                                                                                    |          |
| Setup will add program icons to the Program Folder listed below. You may type a new<br>name, or select one from the existing folders list. Click Next to continue.<br>Program Folder: | ı folder |
| Samsung Drive Manager<br>Egisting Folders:                                                                                                    |          |
| Administrative Tools<br>Games<br>Maintenance                                                                                                    |          |
| Startup<br>Tablet PC                                                                                                    |          |
| InstallShield                                                                                                    |          |
| < Back Next >                                                                                                    | Cancel   |

9. Στην οθόνη επιλογής του φακέλου προγραμμάτων, ορίστε το φάκελο προγραμμάτων στον οποίο θα προστεθούν τα εικονίδια του Drive Manager και κάντε κλικ στο κουμπί "Next" (Επόμενο).

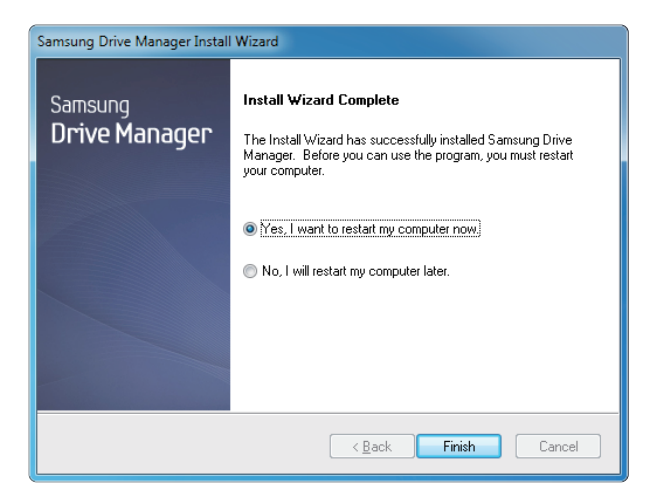

- Μπορείτε να επανεκκινήσετε τον υπολογιστή σας μετά την εγκατάσταση του προγράμματος.
- Επιβεβαιώστε την επανεκκίνηση συστήματος (αν χρειάζεται) και κάντε κλικ στο κουμπί "Τέλος".

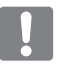

Επανεκκινήστε τον υπολογιστή σας όταν σας ζητηθεί, για να διασφαλίσετε την κανονική εκτέλεση του Samsung Drive Manager.

### Χρήση του Samsung Drive Manager

Eπιλέξτε Start (Έναρξη) (από το μενού έναρξης των Windows) → All Programs (Όλα τα προγράμματα) → Samsung → Samsung Drive Manager → Samsung Drive Manager.

Κατά την εκτέλεση του προγράμματος εμφανίζεται το παρακάτω παράθυρο.

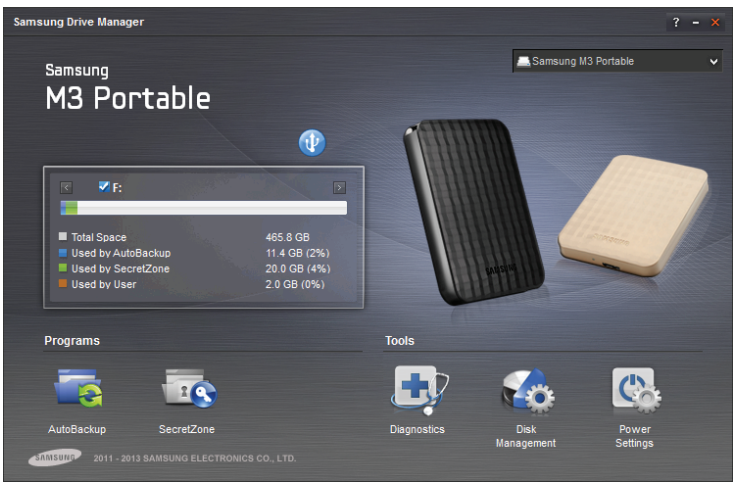

[ Oθόνη Samsung Drive Manager ]

Το κύριο παράθυρο του Samsung Drive Manager περιλαμβάνει πληροφορίες για τη μονάδα δίσκου, το κουμπί Safely Remove Hardware (Ασφαλής κατάργηση συσκευών υλικού), το κουμπί Unlock Secure Hard Disk (Ασφαλές ξεκλείδωμα σκληρού δίσκου), το κουμπί εκτέλεσης προγράμματος και τα κουμπιά εργαλείων.

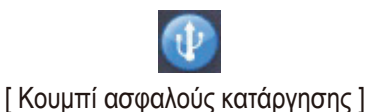

Κάντε κλικ στο κουμπί Safely Remove Hardware (Ασφαλής κατάργηση συσκευών υλικού) για να καταργήσετε με ασφάλεια το σκληρό σας δίσκο.

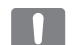

Ορισμένα μοντέλα δεν υποστηρίζουν αυτή τη λειτουργία. Στη συνέχεια εμφανίζεται το κουμπί ξεκλειδώματος με αμυδρό χρώμα.

Όταν δημιουργούνται τακτικά αντίγραφα ασφαλείας των προελεύσεων αντιγράφων ασφαλείας με τη χρήση του Samsung AutoBackup, τότε η πλήρης δημιουργία αντιγράφων ασφαλείας τους πραγματοποιείται μόνο κατά την αρχική δημιουργία αντιγράφων ασφαλείας και η δημιουργία αντιγράφων ασφαλείας σε πραγματικό χρόνο (παρακολούθηση δεδομένων του αντιγράφου ασφαλείας για αυτόματη δημιουργία αντιγράφων ασφαλείας μόνο των δεδομένων που έχουν αλλάξει) εκτελείται, στη συνέχεια, για την ευκολία σας.

To Samsung SecretZone™ είναι μια λύση προστασίας προσωπικών πληροφοριών που σας επιτρέπει να δημιουργείτε και να χρησιμοποιείτε έναν κρυπτογραφημένο δίσκο στον εξωτερικό σκληρό δίσκο Samsung.

Με το Samsung SecretZone™ μπορείτε να προστατεύετε με ασφάλεια και άνεση τα σημαντικά, εμπιστευτικά και προσωπικά δεδομένα.

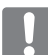

Αυτή η λειτουργία δεν είναι συμβατή με εξωτερικούς σκληρούς δίσκους που δεν υποστηρίζουν ρυθμίσεις τροφοδοσίας.

Ανατρέξτε στο Εγχειρίδιο χρήστη Samsung Drive Manager που συνοδεύει αυτό το προϊόν για περισσότερες λεπτομέρειες. Το Εγχειρίδιο χρήστη Samsung Drive Manager είναι διαθέσιμο για λήψη και στον ιστότοπο της Samsung.

# Αντιμετώπιση προβλημάτων

- Ελέγξτε τη σύνδεση του καλωδίου USB.
- Ελέγξτε τη λυχνία LED στον Εξωτερικό σκληρό δίσκο.
- Ελέγξτε την τροφοδοσία του Εξωτερικού σκληρού δίσκου Portable Series.
   Ο θόρυβος ρυθμικού χτυπήματος είναι ένδειξη ανεπαρκούς τροφοδοσίας.
- Αν η μονάδα δίσκου δεν αναγνωρίζεται, δοκιμάστε να τη συνδέσετε σε μια άλλα θύρα USB.

## Συχνές ερωτήσεις

#### Ε1. Η μεταφορά αρχείων καθυστερεί πολύ.

#### A1. - USB 2.0

Οι ταχύτητες μεταφοράς αρχείων είναι χαμηλές αν ο υπολογιστής σας δεν υποστηρίζει USB 2.0 ή αν δεν έχετε συνδέσει τον Εξωτερικό σκληρό δίσκο Portable Series σε μια θύρα USB 2.0. Επαναλάβετε ξανά τη σύνδεση του Εξωτερικού σκληρού δίσκου Portable Series σε μια άλλη θύρα ή αν ο υπολογιστής σας δεν υποστηρίζει USB 2.0, αγοράστε μια ξεχωριστή θύρα USB 2.0. - USB 3.0

Για να χρησιμοποιήσετε το Hard Drive στη μέγιστη ταχύτητα, χρειάζεστε έναν υπολογιστή ή μια κεντρική κάρτα που υποστηρίζει διασύνδεση USB 3.0 και καλώδιο USB 3.0.

- E2. Η πραγματική χωρητικότητα του Εξωτερικού σκληρού δίσκου Portable Series διαφέρει από τη χωρητικότητα που αναγράφεται στη συσκευασία.
- A2. Ο τύπος του συστήματος αρχείων που χρησιμοποιείται για τη μονάδα δίσκου, η διάταξη των διαμερισμάτων, ο τύπους λειτουργικού συστήματος και διάφοροι άλλοι παράγοντες μπορούν να επηρεάσουν την πραγματική χωρητικότητα που εμφανίζει ο υπολογιστής σας. (1 MB=1.000,000 byte και 1 GB=1.000.000,000 byte και 1 TB=1.000.000,000 byte.)
- E3. Συνέδεσα τον Εξωτερικό σκληρό δίσκο Portable Series και ο υπολογιστής φαίνεται να τον αναγνωρίζει, αλλά δεν εμφανίζεται η μονάδα δίσκου στην Εξερεύνηση των Windows.
- A3. Ο Εξωτερικός σκληρός δίσκος Portable Series είναι διαμορφωμένος από προεπιλογή σε NTFS και λειτουργεί κανονικά αν τον συνδέσετε στον υπολογιστή σας. Ωστόσο, αν το διαμέρισμα έχει διαγραφεί ή το σύστημα αρχείων έχει αλλάξει σε κάποιο άλλο που δεν αναγνωρίζεται από τα Windows, τότε η μονάδα δίσκου δεν εμφανίζεται στην Εξερεύνηση των Windows. Δοκιμάστε να διαμορφώσετε τη μονάδα δίσκου σε FAT32 ή NTFS. (Προσοχή: η διαμόρφωση θα διαγράψει όλα τα δεδομένα που είναι αποθηκευμένα στη μονάδα δίσκου.)

#### E4. Χρησιμοποιώ Windows XP και δεν μπορώ να διαμορφώσω τη μονάδα δίσκου σε FAT32.

A4. Τα λειτουργικά συστήματα Windows μετά τα Windows NT έχουν περιορισμένη διαμόρφωση FAT32 έως 32 GB. Γι' αυτό το λόγο, αν θέλετε να διαμορφώσετε τον Εξωτερικό σκληρό δίσκο Portable Series σε FAT32, θα πρέπει να κατεβάσετε ένα βοηθητικό πρόγραμμα διαμόρφωσης από τον ιστότοπό μας.

(Προσοχή: η διαμόρφωση θα διαγράψει όλα τα δεδομένα που είναι αποθηκευμένα στη μονάδα δίσκου. Συνιστάται να δημιουργήσετε αντίγραφα ασφαλείας των δεδομένων σας πριν προχωρήσετε.)

#### Ε5. Ο υπολογιστής μου δεν εκκινείται σωστά.

A5. Αν το σύστημά σας εκκινείται με τον Εξωτερικό σκληρό δίσκο S2 Portable Series συνδεδεμένο στον υπολογιστή σας, ενδέχεται το BIOS του συστήματός σας να προσπαθεί να εκκινηθεί από τον Εξωτερικό σκληρό δίσκο.
Αλλάξτε την ακολουθία εκκίνησης του BIOS ή αποσυνδέστε τον Εξωτερικό σκληρό δίσκο από το σύστημα και μετά επαναλάβετε την εκκίνηση.

#### Ε6. Χρησιμοποιώ υπολογιστή Μας και δεν είναι δυνατή η αντιγραφή αρχείων.

A6. Αν η μονάδα δίσκου έχει διαμορφωθεί σε NTFS, τα δεδομένα που είναι αποθηκευμένα στη μονάδα δίσκου μπορούν να διαβαστούν μόνο από συστήματα Mac. Για να χρησιμοποιήσετε τη μονάδα δίσκου σε λειτουργικά συστήματα Mac OS X, χρησιμοποιήστε το πρόγραμμα οδήγησης NTFS για Mac Driver ή αναδιαμορφώστε τη μονάδα δίσκου σας. NTFS για Mac Driver : Ανατρέξτε στη σελίδα 12 Αναδιαμόρφωση : Ανατρέξτε στη σελίδα 22

# Παράρτημα

ΠΡΟΕΙΔΟΠΟΙΗΣΗ - Ο ΔΙΑΜΕΡΙΣΜΟΣ ΚΑΙ Η ΔΙΑΜΟΡΦΩΣΗ ΤΗΣ ΜΟΝΑΔΑΣ ΔΙΣΚΟΥ ΣΑΣ ΘΑ ΔΙΑΓΡΑΨΟΥΝ ΜΟΝΙΜΑ ΟΛΑ ΤΑ ΑΡΧΕΙΑ ΣΤΗ ΜΟΝΑΔΑ ΔΙΣΚΟΥ. ΜΗΝ ΤΟ ΕΠΙΧΕΙΡΗΣΕΤΕ ΑΝ ΔΕΝ ΕΧΕΤΕ ΔΗΜΙΟΥΡΓΗΣΕΙ ΑΝΤΙΓΡΑΦΑ ΑΣΦΑΛΕΙΑΣ ΟΛΩΝ ΤΩΝ ΑΡΧΕΙΩΝ ΣΑΣ ΚΑΙ ΔΕΝ ΤΑ ΕΧΕΤΕ ΕΛΕΓΞΕΙ ΓΙΑ ΑΞΙΟΠΙΣΤΙΑ ΚΑΙ ΑΝΑΓΝΩΣΙΜΟΤΗΤΑ.ΣΥΝΗΘΕΙΣ ΕΡΩΤΗΣΕΙΣ

### Δημιουργία διαμερισμάτων και αλλαγή του τύπου συστήματος αρχείων

Μπορείτε να δημιουργήσετε διαμερίσματα στον Εξωτερικό σκληρό δίσκο Portable Series και να αλλάξετε τον τύπο του συστήματος αρχείων.

- Αναδιαμόρφωση σε FAT32
- Αναδιαμόρφωση σε NTFS
- Αναδιαμόρφωση σε Macintosh

#### Αναδιαμόρφωση σε FAT32

- Αναδιαμορφώστε τον εξωτερικό σκληρό δίσκο σε FAT32 με το βοηθητικό πρόγραμμα διαμόρφωσης Samsung ή το Samsung Drive Manager.

Bonθητικό πρόγραμμα διαμόρφωσης Samsung: συνδεθείτε στο samsunghdd.seagate.com Samsung Drive Manager: Ανατρέξτε στη σελίδα 17.

### Αναδιαμόρφωση σε NTFS

Παρακάτω περιγράφεται η διαμόρφωση σε NTFS στα Windows XP:

- Συνδέστε τον Εξωτερικό σκληρό δίσκο Portable Series στον υπολογιστή.
- Κάντε κλικ στο κουμπί "Start" (Έναρξη) στην κάτω αριστερή γωνία της οθόνης σας.
- Κάντε δεξί κλικ στο στοιχείο "My Computer" (Ο Υπολογιστής μου) και μετά επιλέξτε "Manage" (Διαχείριση).
- Στο εργαλείο "Computer Management" (Διαχείριση Υπολογιστή), επιλέξτε "Disk Management" (Διαχείριση δίσκων).
- Κάντε δεξί κλικ στη μονάδα δίσκου που θέλετε να διαμορφώσετε και μετά επιλέξτε "Delete Partition" (Διαγραφή διαμερίσματος).
- Αφού διαγραφεί το διαμέρισμα της μονάδας δίσκου, κάντε δεξί κλικ στη μονάδα δίσκου που θέλετε να διαμορφώσετε και μετά επιλέξτε "New Partition" (Νέο διαμέρισμα), όπως φαίνεται στο παρακάτω διάγραμμα.
- Στον Οδηγό δημιουργίας διαμερίσματος, επιλέξτε "Primary Partition" (Πρωτεύον διαμέρισμα) και μετά εισαγάγετε το μέγεθος που θέλετε για το διαμέρισμα.
- Στο μενού "File System" (Σύστημα αρχείων), επιλέξτε "NTFS" και κάντε τη διαμόρφωση.

### Διαμόρφωση σε Macintosh

Παρακάτω περιγράφεται η διαμόρφωση σε Mac OS X:

- Εκκινήστε το εργαλείο "Disk Utility" (Βοηθητικό πρόγραμμα δίσκου) του Mac OS X.
- Ανοίξτε το κύριο φάκελο μονάδας δίσκου από την επιφάνεια εργασίας. Ανοίξτε το φάκελο "Applications" (Εφαρμογές) και μετά το φάκελο "Utilities" (Βοηθητικά προγράμματα).
- Επιλέξτε το αρχείο "Disk Utility" (Βοηθητικό πρόγραμμα δίσκου).
- Επιλέξτε τη μονάδα δίσκου που θέλετε να αναδιαμορφώσετε.
- Επιλέξτε το μενού "Erase" (Διαγραφή).
- Επιλέξτε "Mac OS Extended (Journaled)" από το μενού "Volume Format" (Διαμόρφωση τόμου) και μετά κάντε κλικ στο κουμπί "Erase" (Διαγραφή)
- Αφού ολοκληρώσετε τη διαμόρφωση, θα εμφανιστεί η μονάδα δίσκου στην επιφάνεια εργασίας σας.

## Πιστοποιήσεις προϊόντος

CE (European Union/Community) FCC (Federal Communications Commission) C-TICK CHINA RoHS 20 CU BSMI (Bureau of Standards, Metrology and Inspection) NRTL CB NEMKO

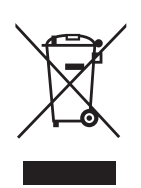

Αυτή η σήμανση στο προϊόν, στα εξαρτήματα ή στην τεκμηρίωση υποδεικνύουν ότι το προϊόν και τα ηλεκτρονικά του εξαρτήματα (π.χ. φορτιστής, ακουστικό, καλώδιο USB) δεν θα πρέπει να απορρίπτονται μαζί με άλλα οικιακά απορρίμματα στο τέλος της διάρκειας ζωής τους. Για την πρόληψη της πιθανής ζημιάς στο περιβάλλον ή την ανθρώπινη υγεία από τη μη ελεγχόμενη απόρριψη αποβλήτων, διαχωρίστε αυτά τα στοιχεία από άλλους τύπους απορριμμάτων και ανακυκλώστε τα υπεύθυνα προωθώντας τη βιώσιμη επαναχρησιμοποίηση των υλικών πόρων.

Οι οικιακοί χρήστες πρέπει να επικοινωνούν είτε με το σημείο πώλησης όπου αγόρασαν το προϊόν είτε με το τοπικό κρατικό γραφείο, για λεπτομέρειες σχετικά με το πώς και πού μπορούν να μεταφερθούν αυτά τα στοιχεία για την περιβαλλοντικά ασφαλή ανακύκλωση.

Οι επαγγελματίες χρήστες πρέπει να επικοινωνούν με τον προμηθευτή τους και να ελέγχουν τους όρους και τις προϋποθέσεις του συμβολαίου αγοράς. Αυτό το προϊόν

και τα ηλεκτρονικά του εξαρτήματα δεν πρέπει να απορρίπτονται μαζί με άλλα εμπορικά απορρίμματα.

## FCC

|         | IMPORTANT NOTE: FCC Caution Statement<br>Any changes or modifications not expressly approved by the party responsible for compliance could void the user's authority to<br>operate this equipment.                                                                                                    |
|---------|----------------------------------------------------------------------------------------------------|
|         | Regulatory Compliance                                                                                                    |
| Class B | <ul> <li>IMPORTANT NOTE: FCC Compliance statement</li> <li>This equipment has been tested and found to comply with the limits for a Class B digital device, pursuant to Part 15 of the FCC Rules. These limits are designed to provide reasonable protection against harmful interference in a residential installation. This equipment generates, uses and can radiate radio frequency energy and, if not installed and used in accordance with the instructions, may cause harmful interference to radio communications. However, there is no guarantee that interference will not occur in a particular installation. If this equipment does cause harmful interference to radio or television reception, which can be determined by turning the equipment off and on, the user is encouraged to try to correct the interference by one of the following measures:</li> <li>Reorient or relocate the receiving antenna.</li> <li>Increase the separation between the equipment and receiver.</li> <li>Connect the equipment into an outlet on a circuit different from that to which the receiver is connected.</li> <li>Consult the dealer or an experienced radio/TV technician for help.</li> <li>IMPORTANT NOTE: FCC Operation Guide</li> <li>This device complies with Part 15 of the FCC Rules. Operation is subject to the following two conditions:</li> <li>(1) This device may not cause harmful interference, and (2) this device must accept any interference received, including interference that may cause undesired operation.</li> <li>IMPORTANT NOTE: FCC Shielded cable statement</li> <li>This unit was tested with shielded cables on the peripheral devices. Shielded cables must be used with the unit to insure compliance.</li> </ul> |

Με επιφύλαξη κάθε νόμιμου δικαιώματος. Η ονομασία Seagate είναι εμπορικό σήμα ή σήμα κατατεθέν της Seagate Technology LLC ή μίας από τις θυγατρικές της στις Ηνωμένες Πολιτείες ή/και σε άλλες χώρες. Η ονομασία Samsung και το λογότυπο Samsung είναι εμπορικά σήματα της Samsung Electronics Co., Ltd. Όλα τα εμπορικά σήματα ή σήματα κατατεθέντα είναι ιδιοκτησία των αντίστοιχων κατόχων τους. Όταν γίνεται αναφορά στη χωρητικότητα της μονάδας δίσκου, ένα gigabyte ή GB ισούται με ένα δισεκατομμύριο byte και ένα terabyte ή TB ισούται με χίλια δισεκατομμύρια byte. Το λειτουργικό σύστημα του υπολογιστή σας ενδέχεται να χρησιμοποιεί διαφορετικό πρότυπο μέτρησης και να αναφέρει μικρότερη χωρητικότητα. Επιπλέον, κάποιο μέρος της αναφερόμενης χωρητικότητας χρησιμοποιεί διαφορετικό πρότυπο μέτρησης και να αναφέρει μικρότερη χωρητικότητα. Επιπλέον, κάποιο μέρος της αναφερόμενης χωρητικότητας χρήσημοποιείται για διαμόρφωση ή άλλες λειτουργίες και, συνεπώς, δεν είναι διαθέσιμο για αποθήκευση δεδομένων. Τα παραδείγματα ποσοτικής χρήσης για διάφορες εφαρμογές παρουσιάζονται για λόγους απεικόνισης. Οι πραγματικές ποσότητες ποικίλλουν ανάλογα με διάφορους παράγοντες, όπως το μέγεθος του αρχείου, η μορφή του αρχείου, οι δυνατότητες και το λογισμικό εφαρμογών. Η εξαγωγή ή η επανεξαγωγή υλικού και λογισμικού που περιέχει κρυπτογράφηση ενδέχεται να ρυθμίζεται από το Γραφείο Βιομηχανίας και Ασφαλείας του Υπουργείου Εμπορίου των Η.Π.Α. (για περισσότερες πληροφορίες, επισκεφθείτε το www.bis.doc.gov) και να ελέγχεται για εισαγωγή και χρήση εκτός των Η.Π.Α. Οι πραγματικοί ρυθμοί δεδομένων ενδέχεται να διαφέρουν ανάλογα με το λειτουργικό περιβάλλον και άλλους παράγοντες. Η Seagate διατηρεί το δικαίωμα να τροποποιήσει, χωρίς ειδοποίηση, τις προσφορές ή τις προδιαγραφές προϊόντων.

Seagate Technology LLC, 10200 S. De Anza Blvd, Cupertino, CA 95014 U.S.A. Seagate Technology International, Koolhovenlaan 1, 1119 NB Schiphol-Rijk, The Netherlands